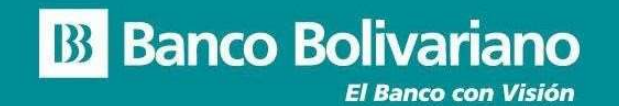

## SAT DEPÓSITO ESPECIAL EN LÍNEA

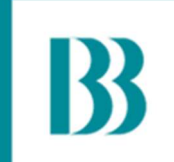

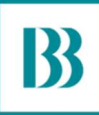

### El propósito de este manual, es indicarle los pasos básicos para gestionar sus operaciones de Depósito Especial en Línea

Incluye una guía detallada con imágenes de cada paso, acompañado de pequeños comentarios que lo ayudarán a gestionar con éxito sus depósitos.

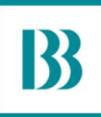

## **Recuerde:**

Para acceder a este servicio debe ser cliente del Banco Bolivariano.

• • •

**Ingrese al SAT desde bolivariano.com** con su usuario y contraseña y resuelva la operación matemática que se le presenta para autenticar su ingreso.

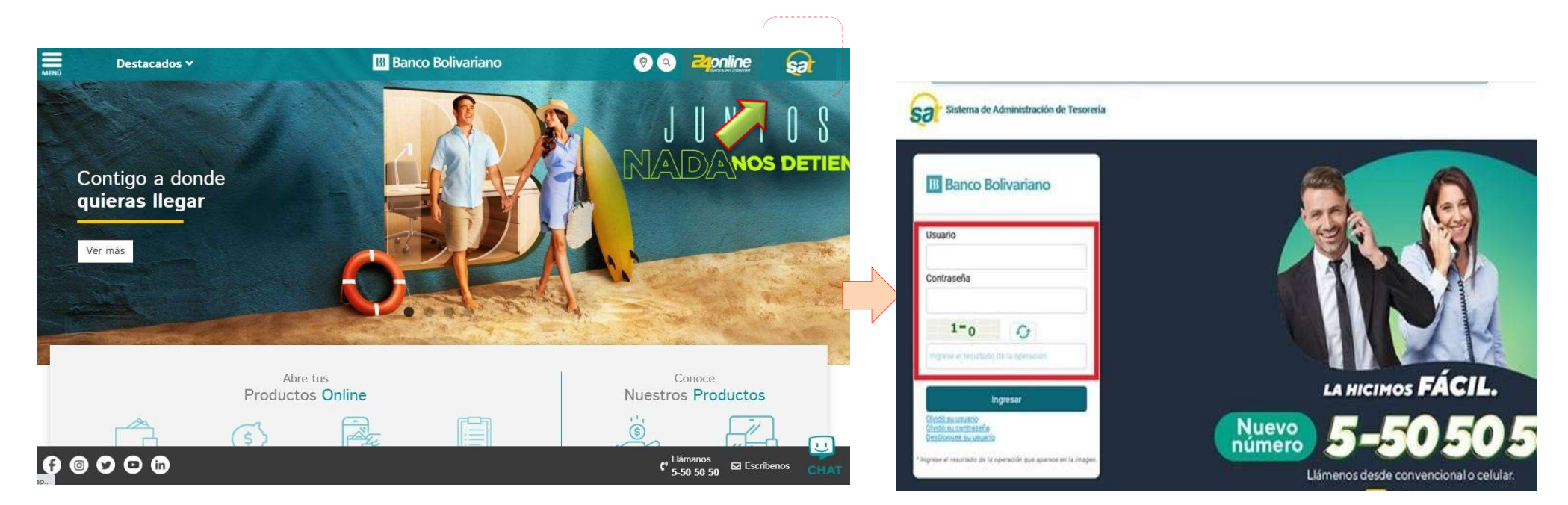

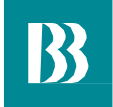

### **DEPÓSITO ESPECIAL EN LÍNEA**

DEPÓSITO ESPECIAL EN LÍNEA A TRAVÉS DEL SAT

Gestione fácilmente desde el SAT sus transacciones de recaudo a través el servicio **Depósito Especial en Línea** mediante débito a cuenta, sea Corriente o Ahorros, a solicitud del cliente y/o usuarios.

A continuación, le indicaremos paso a paso como hacerlo recorriendo las siguientes opciones:

- 1. Consulta
- 2. Pago
- 3. Reimpresión de Comprobantes

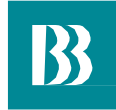

### **GESTIÓN DE CONSULTAS**

Realice los pasos que le indicamos a continuación para realizar la consulta y pago de este servicio desde el SAT

- 1. Ingrese al menú 24online/ Pago de Servicios/Pagar
- Seleccione Pagar Otros
  Servicios y en la parte inferior de la pantalla escoja de clic sobre el botón con la misma descripción.

| Servicios Varios                      | Créditos         | 24Online |                             |                       |
|---------------------------------------|------------------|----------|-----------------------------|-----------------------|
|                                       |                  |          | Pago de servicios Consultas |                       |
| Pago de servicios   I<br><b>Pagar</b> | Pagar            |          |                             |                       |
|                                       |                  |          | Pagar                       |                       |
| Seleccione                            | el servicio a pa | igar     |                             |                       |
| Agua                                  |                  |          |                             | •                     |
|                                       |                  |          | Tot                         | tal a Pagar: 0.00 USD |
|                                       |                  |          | Pagar Otros Servicios       |                       |

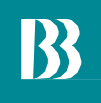

### **GESTIÓN DE CONSULTAS**

|                                                      |                                       | Pagar                                                                                                    |  |
|------------------------------------------------------|---------------------------------------|----------------------------------------------------------------------------------------------------|--|
|                                                      |                                       | Este servicio no requiere matriculación. Para efectuar el pago debe ingresar la información adicional.                                                                       |  |
| 3. Complete servicio a                               | los datos del<br>pagar                | 1  2  3    ESCOGER SERVICIO  CONSULTAR  PAGAR    Pago de Servicios No Matriculados  PAGAR                                                                                    |  |
| <ul><li>Códig</li><li>Cuent</li><li>Descri</li></ul> | o:<br>a de Débito:<br>ipción de Pago: | Tipo de Servicio :    Servicios Aduaneros      Empresa/Servicio :    Servicios logísticos      Tipo de Pago :    CMA CGM Ecuador      Tipo Identificador :    Identificación |  |
| 4. De clic ene<br>Consultar                          | el botón                              | Identificación:  0190140612001    Pagar con :  000XXXX068-NOMBRE: 429-AHO ~    Monto :  100.00    Cargo por Servicio Financiero : \$ 0.00    Descripción de Pago :  PAGO CMA |  |
|                                                      |                                       | Cancelar Consultar Pagar                                                                                                    |  |

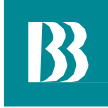

### **GESTIÓN DE PAGOS**

Para la gestión de pago siga los pasos descritos a continuación:

- 1. Seleccione la **Cuenta de Débito** para el valor indicado.
- 2. Ingrese una breve descripción del pago que está realizando.
- 3. De clic en **Pagar** confirme su transacción con su Clave Digital o Token.
- 4. Para finalizar presione **Continuar.**

|                                  | Pagar                |  |
|----------------------------------|----------------------|--|
|                                  |                      |  |
| Confirmación de Pago de Servicio |                      |  |
| Tipo de Servicio:                | PAGO ADUANA          |  |
| Empresa/Servicio:                | Servicios logísticos |  |
| Convenio:                        | CMA CGM ECUADOR      |  |
| Tipo de Identificación:          | IDENTIFICACIÓN       |  |
| Suministro:                      | 0190146812001        |  |
| Alias:                           | PAGO                 |  |
| Nombre Abonado:                  | STR                  |  |
| Fecha Vencimiento:               | 7/1/2024             |  |
| Pagar Con:                       | AHO - 000XXXX548     |  |
| Monto a Pagar.                   | 100.00 USD           |  |
| Descripción:                     | PAGO                 |  |
| Cargo por Servicio Financiero:   | 0.00 USD             |  |

#### Validación de Clave Digital

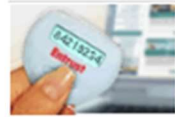

1. Presione el boton de su dispositivo de seguridad, en pocos segundos visualizará un número único que sera su clave digital 2. Ingrese su clave digital en pantalla y presione el botón aceptar

Regresar

Confirmar

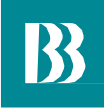

### **GESTIÓN DE PAGOS**

- 5. Imprima el comprobante de pago exitoso En él se visualizanlos datos de la transacciónrealizada
- 6. Verifiquelos datos de la transacción mediante la opción de visualizar o procedadirectamentea imprimirlo
- 7. Las notificaciones llegarán a su correoelectrónicoregistrado

| P/                              | AGO DE SERVICIO EXITOSO - COMPROBANTE # 50686 |
|---------------------------------|-----------------------------------------------|
|                                 |                                               |
| Comprobante de pago de servicio | 1                                             |
| Tipo de Servicio:               | PAGO ADUANA                                   |
| Empresa/Servicio:               | Servicios logísticos                          |
| Convenio:                       | CMA CGM ECUADOR                               |
| Tipo de Identificación:         | IDENTIFICACIÓN                                |
| Suministro:                     | 0190146812001                                 |
| Alias:                          | PAGAR                                         |
| Nombre Abonado:                 | STR                                           |
| Fecha Vencimiento:              | 2/8/2023                                      |
| Pagar con                       | CTE - 000XXXX323                              |
| Fecha y Hora:                   | 1/9/2023 3:39:42 PM                           |
| Monto a Pagar:                  | 610.00 USD                                    |
| Descripción:                    | PAGAR                                         |

Pagar

#### TOTAL 610.00 USD

Cargo por Servicio Financiero:

Imprimir V

0.00 USD

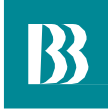

### **REIMPRESIÓN DE COMPROBANTES**

Para reimprimir los comprobantes de sus transacciones por Depósito Especial en Línea, ingrese al menú **otros** y seleccione **Mis transacciones**.

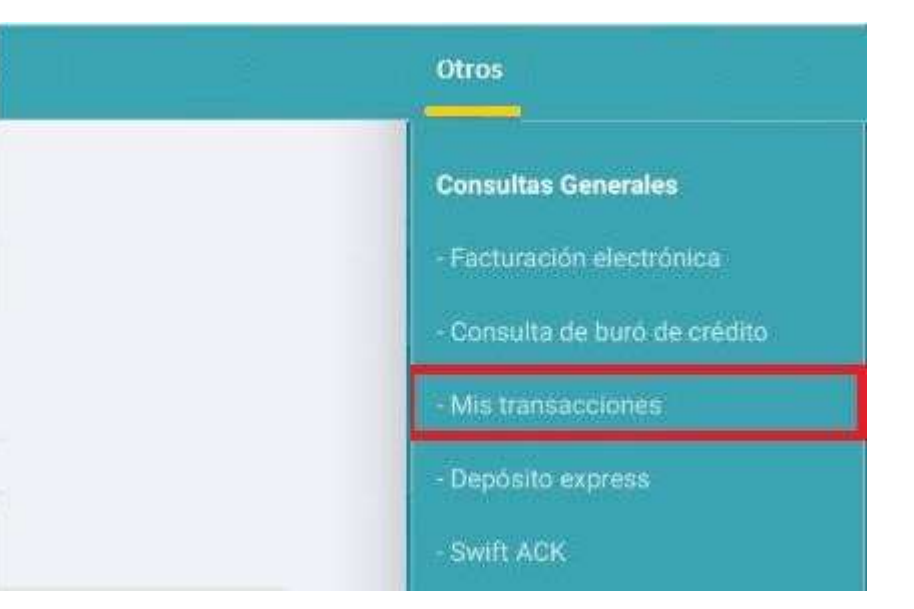

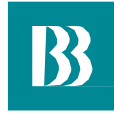

### **REIMPRESIÓN DE COMPROBANTES**

#### Otros | Consultas Generales Mis transacciones

En la opción de **Consulta de comprobantes** seleccione **Pago de servicios,** ingrese el rango de fechas requerido, dé clic en **buscar** y finalmente escoja de la lista que se presenta el comprobante que desea reimprimir.

|          |                      | Con | sulta de transaccior | nes | Consulta de comprobantes | Consulta de programadas |                   |
|----------|----------------------|-----|----------------------|-----|--------------------------|-------------------------|-------------------|
|          | * Tipo de transacció | ón  |                      |     |                          |                         |                   |
|          | Pago de servicios    | E.  |                      | ×.  |                          |                         |                   |
|          | *Fecha desde         |     | *Fecha hasta         | 10  |                          |                         |                   |
|          | 01/02/2020           | Ē   | 14/02/2020           | 曲   |                          |                         |                   |
| echa     |                      |     |                      | Bu  | scar Consultar h         | istorico                | Tipo de transacci |
|          |                      |     |                      |     |                          |                         | Pago de servici   |
| /02/2020 |                      |     |                      |     |                          |                         |                   |

# **B** Banco Bolivariano

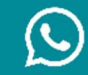

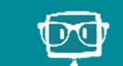

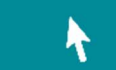

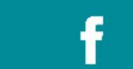

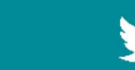

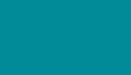

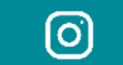

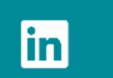

0992505050

Facebook Messenger/Avi24

bolivariano.com

/BancoBolivariano

BcoBolivariano

@bancobolivariano

banco-bolivariano